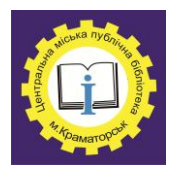

Центральна міська публічна бібліотека Пункт вільного доступу громадян до ресурсів Інтернет

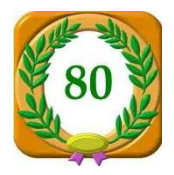

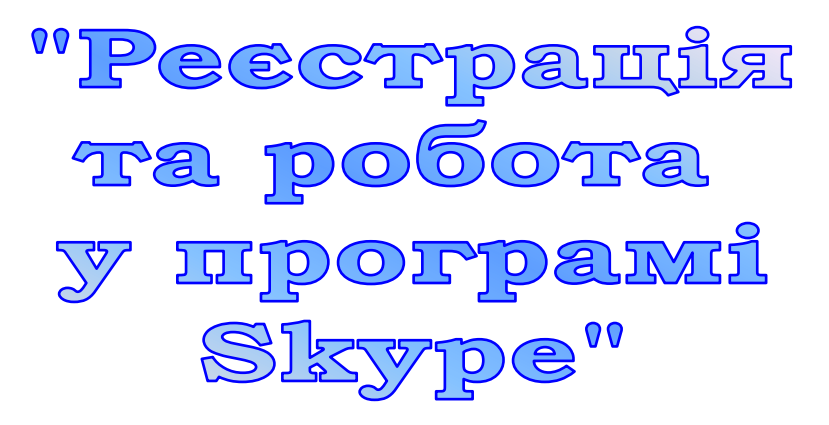

Практичний посібник

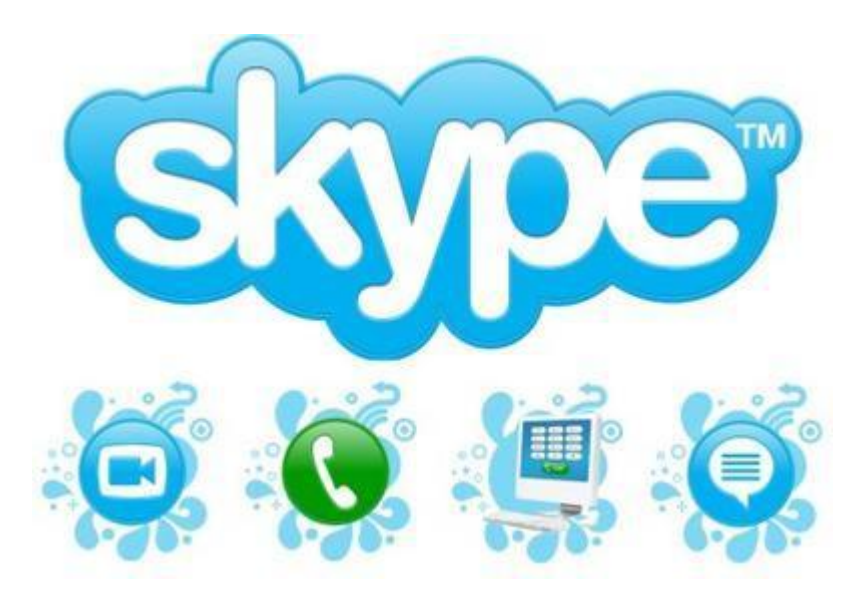

м. Краматорськ, 2017 р.

Реєстрація та робота у програмі Skype [Текст] : практичний посібник / укладач: Н.А.Шульцева. – Краматорськ, 2017. - 16 с.

Дуже часто волею долі ми опиняємося далеко від сім'ї. Листи йдуть дуже довго, міжнародні дзвінки дуже дорогі, але ж так хочеться подарувати близьким шматочок теплоти і радості, поділитися останніми новинами, почути рідний голос. У цьому нам і може допомогти комп'ютер, а точніше - спеціальні програми для спілкування.

Одна з таких програм - Skype.

Найпоширеніша в наш час, що володіє простим управлінням і безліччю корисних функцій, вона швидко завоювала популярність по всьому світу.

У цьому посібнику викладено основи роботи зі Skype. Освоївши їх, Ви зможете завжди залишатися на зв'язку з тими, хто Вам не байдужий. Посібник розбито на 5 розділів, в яких послідовно розглядаються процеси установки програми, створення свого облікового запису, а так само основні функції програми і прийоми роботи в ній.

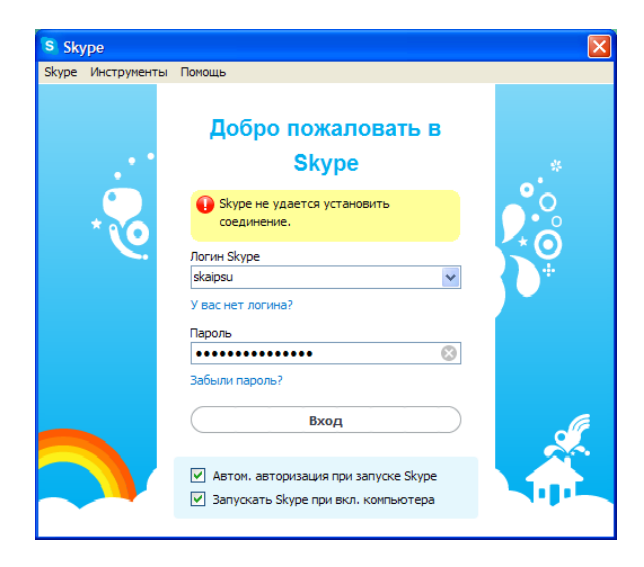

3

#### Про компанію та програму

Компанія Skype була заснована двома підприємцями - Нікласом Зеннстрьомом зі Швеції і Янусом Фріїсом з Данії. Перша версія програми і присвячений їй сайт з'явилися у вересні 2003 року.

Skype дозволяє користувачам спілкуватися не тільки за допомогою голосу, а й більш традиційним способом - за допомогою текстових повідомлень. Голосовий чат дозволяє розмовляти як з одним користувачем, так і з кількома людьми одночасно (влаштовувати конференц-зв'язок).

Skype-чат дозволяє влаштовувати групові чати, посилати смайлики, зберігати історію.

Крім того, Skype надає можливість обміну файлами без обмеження розміру і з опціями тимчасової зупинки пересилання і автоматичного відновлення при підключенні після втрати зв'язку або виключення програми Skype до кінця передачі файлу.

#### Що ж Вам знадобиться?

По-перше, динаміки або колонки. З їх допомогою Ви зможете чути Вашого співрозмовника.

По-друге, мікрофон. З його допомогою Ваш співрозмовник зможе почути Вас.

I, по-третє, веб-камера. Вона дозволить Вашому співрозмовнику бачити Вас під час розмови. Найкраще буде придбати веб-камеру з вбудованим мікрофоном, це заощадить трохи місця на Вашому столі. Крім того, такий мікрофон не загубиться і, найчастіше, працює на порядок краще окремого пристрою.

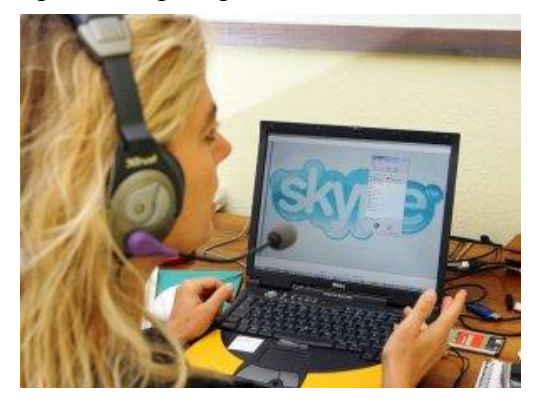

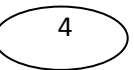

#### Завантаження і установка Skype

Skype є безкоштовною програмою. Завантажити копію для установки на свій комп'ютер можна з одного із безлічі інтернетджерел. Ми рекомендуємо використовувати офіційний сайт компанії Skype - <u>http://www.skype.com/intl/ru/home</u>, або ж завантажити скайп <u>тут</u>. По-перше, з цього сайту Ви отримаєте найостаннішу версію програми з усіма необхідними оновленнями; по-друге, завантаження програми з цього сайту гарантує відсутність шкідливих програм і безпеку Вашого комп'ютера.

Після завершення установки перед Вами відкриється вікно реєстрації

| з Хуре<br>Skype Инструменты Помощь                                                             |                                                                                     |  |  |  |  |
|------------------------------------------------------------------------------------------------|-------------------------------------------------------------------------------------|--|--|--|--|
| Логин Skype                                                                                    | Вы также можете использовать для входа<br>такие учетные записи:                     |  |  |  |  |
| Пароль Не нажете войти в Якуре?                                                                | Учетная запись Майкрософт<br>Учетная запись в Messenger, Hotmai или<br>Dutlook.com. |  |  |  |  |
| <ul> <li>Автем, авторизация при запуске Skype</li> <li>Войти или Зарепистрироваться</li> </ul> |                                                                                     |  |  |  |  |
|                                                                                                |                                                                                     |  |  |  |  |

#### Реєстрація в програмі Skype

Для роботи в програмі Skype Вам необхідно зареєструватися, тобто створити унікальне ім'я і пароль. Процес реєстрації досить простий, він складається з декількох етапів. Розглянемо їх один за іншим.

1) Після установки програми перед Вами відкрилося вікно реєстрації і входу в програму. Для того, щоб створити новий

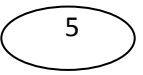

обліковий запис (зареєструватися в програмі), натисніть кнопку «Створити обліковий запис» чи «Реєстрація нових користувачів» лівою клавішею миші 1 раз.

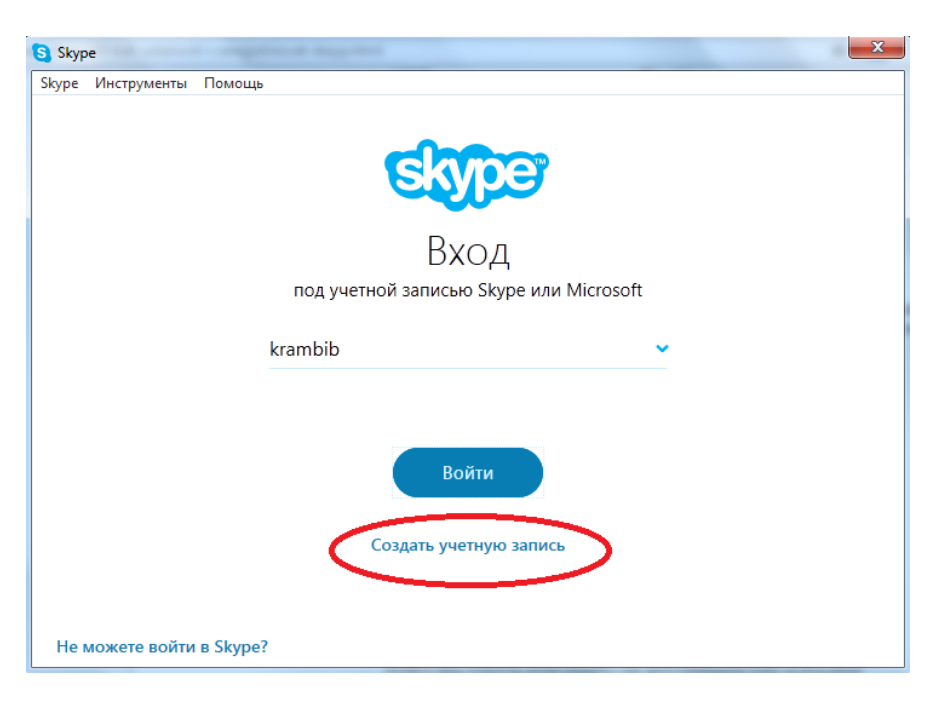

2) Обліковий запис можна створити за номером Вашого телефону, або за існуючою електронною адресою.

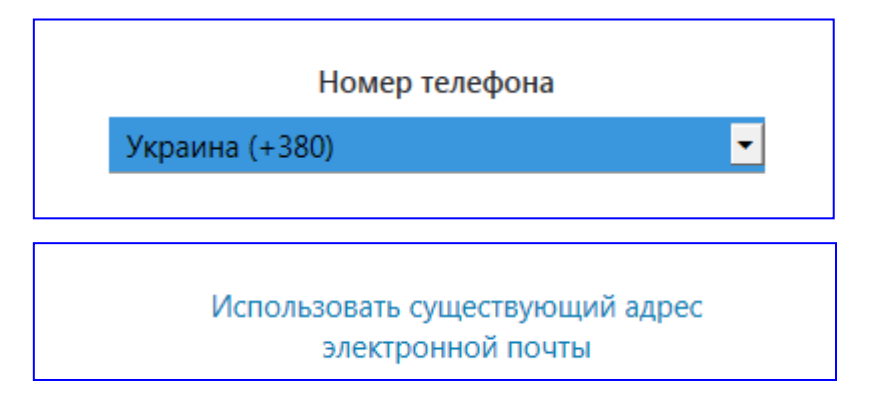

6

Якщо Ви реєструєтесь за номером телефону, то треба вибрати код країни «Украина (+380)», ввести номер Вашого телефону та придумати пароль та натиснути кнопку «Далі».

Skype оцінює всі паролі як прості, середні або складні. Ця оцінка показує, наскільки легко підібрати пароль до сторінки і зламати її. Слабкі паролі програма не пропускає - пароль доведеться замінити. Рекомендуємо Вам використовувати комбінації букв і цифр не менше 9-10 знаків. Такий пароль гарантовано буде схвалений програмою і забезпечить безпеку Вашої сторінки.

Після цього треба ввести свої дані: Прізвище та ім'я і знову натиснути «Далі».

| Skyp                                         | Skype       |                                                                                                    |   |  |  |  |  |
|----------------------------------------------|-------------|----------------------------------------------------------------------------------------------------|---|--|--|--|--|
| Skype                                        | Инструменты | Помощь                                                                                                    |   |  |  |  |  |
|                                              |             | Добавление сведений                                                                                                    | - |  |  |  |  |
|                                              |             | Перед тем как вы сможете использовать это<br>приложение, требуется указать некоторую<br>дополнительную информацию.         |   |  |  |  |  |
|                                              |             | Фамилия                                                                                                    |   |  |  |  |  |
|                                              |             | Имя                                                                                                    |   |  |  |  |  |
|                                              |             | Нажимая кнопку Далее, вы принимаете Заявление о<br>конфиденциальности и Соллашение об использовании<br>солужб Майерсосори. |   |  |  |  |  |
|                                              |             | Назад Далее                                                                                                    | - |  |  |  |  |
| ← Войти в систему под другой учетной записью |             |                                                                                                    |   |  |  |  |  |

Після цього на введений номер прийде код, який треба ввести у поле та натиснути «Далі».

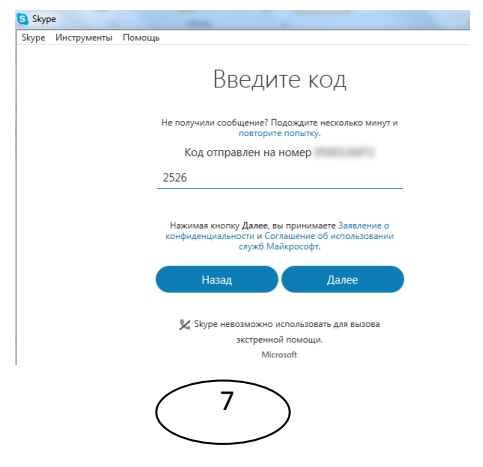

Увага! Логін і пароль skype - це ключ до вашої персональної сторінки! Виконуйте правила безпеки: не допускайте використання вашого логіну і паролю сторонніми особами, запишіть і збережіть логін і пароль в надійному місці. Без логіну і паролю ви не зможете увійти в програму і використовувати її!

Якщо Ви бажаєте зареєструватися по існуючою електронною адресою, тоді у відповідне поле треба ввести адресу електронної скриньки та придумати пароль та натиснути кнопку «Далі».

Після цього треба ввести свої дані: Прізвище та ім'я і знову натиснути «Далі».

На вашу електронну скриньку прийде лист з кодом для підтвердження реєстрації, який треба ввести у відповідне поле.

Щоби підтвердити Вашу особистість треба ввести Ваш номер телефону, вибравши спочатку код країни **«Украина (+380)»**. На телефон прийде **код** підтвердження, який треба ввести у відповідне поле та натиснути кнопку **«Далі»**.

Після цього відкриється вікно, де треба натиснути «Продовжити», далі перевірити звук та відео та натиснути «Продовжити».

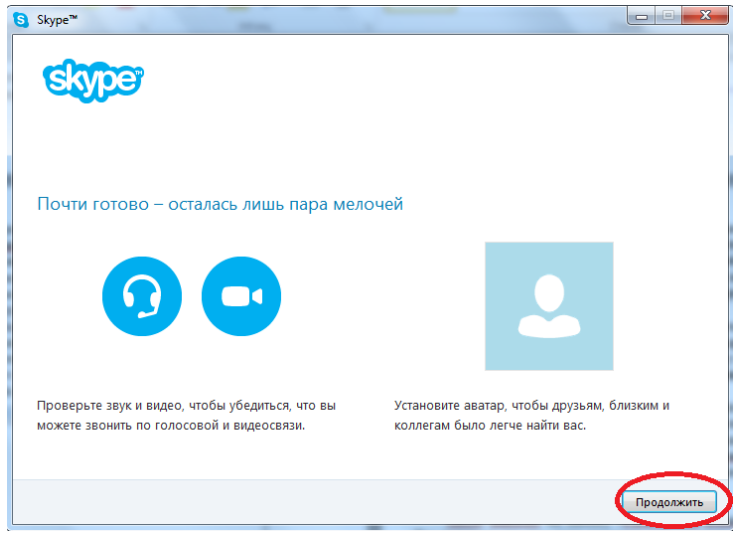

Далі треба додати аватар, для цього через кнопку «Обзор» можна вибрати свою фотографію <u>з комп</u>'ютера, або сфотографуватися

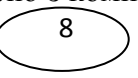

за допомогою веб-камери та натиснути «Використовувати це зображення» та «Використовувати Skype».

Відкриється вікно програми Skype.

| <mark>Skype Контакты</mark> Р      | alena_ivanovna_ivano<br>asrosoper Эвоног Вид | оva1950<br>Инструменты Понощь |                                                                                 | a _ D <mark>_ x</mark> , |
|------------------------------------|----------------------------------------------|-------------------------------|---------------------------------------------------------------------------------|--------------------------|
| 🧐 - Елена Ива                      | анова 🟫                                      | Главная страница Skype        | Личные данные                                                                   |                          |
| Звонки на т                        | елефоны                                      | (Публичные данные Только      | одля контактов) (Стредактировать)                                               |                          |
| Контакты     О Последние     Голос |                                              | Елена Иванова                 | Публичные данные                                                                |                          |
| Bce -                              |                                              | Публичые данные ч             | Веедите одда текст, который будет виден всен<br>вашат дружит.<br>Стенить авотор | Только для контактов     |
|                                    |                                              | Логин Skype                   | elena_ivanovna_ivanova1950                                                      | Публичные данные         |
|                                    |                                              | Мобильный тел                 | +7+79080601107                                                                  | Только для контактов     |
|                                    |                                              | Донашний тел.                 | Добавить номер                                                                  | Только для контактов     |
|                                    |                                              | Рабочий тел                   | Добавить нопер                                                                  | Только для контактов     |
|                                    |                                              | Эл. почта                     | ere4606@yandex.ru                                                               | Конфиденциально          |
|                                    |                                              | Эл. почта                     | Добавить адрес влектронной почты                                                | Конфиденциально          |
| Добавить кон                       | такт                                         | Эл. почта                     | Добавить адрес электронной почты                                                | Конфиденциально          |
| 35.047.558 пользователей в сети    |                                              |                               |                                                                                 |                          |

У вкладці «Вид» - «Особові дані» можна вказати додаткову інформацію про себе: домашній та робочий телефони, додаткову адресу електронної пошти. На цій е сторінці можна змінити аватар.

До основних налаштувань програми відносять мову і мережевий статус. Розглянемо їх детальніше.

Skype - міжнародна програма, тому вона переведена на багато мов світу. Щоб змінити мову програми, клацніть 1 раз лівою кнопкою миші на вкладці «Інструменти», наведіть курсор на рядок «Змінити мову» і зі списку, що розкрився, оберіть потрібну Вам мову. Щоб встановити її, натисніть на назву лівою кнопкою миші 1 раз.

Так само в процесі роботи Ви можете змінити **мережевий** статус. Мережевий статус - це стан, що відбиває Ваші можливості спілкуватися в даний момент. У Skype є наступні статуси: *в мережі; немає на місці; не турбувати; не в мережі*. Для вибору потрібного Вам статусу відкрийте одинарним клацанням лівої кнопки миші вкладку «Skype», виберіть «Мережевий статус» і із списку виберіть необхідний Вас статус. Щоб встановити його, натисніть на назву лівою клавішею миші 1 раз. Щоб почати спілкуватися з людьми, необхідно знайти їх і додати

в свій список контактів. Розберемося, як це робиться. У головному вікні програми потрібно знайти вкладку «Контакти». Натисніть на неї лівою кнопкою миші 1 раз. Із списку виберіть опцію «Додати контакт» і натисніть на неї лівою кнопкою миші 1 раз. Перед Вами відкрилося вікно пошуку і додавання контактів.

Якщо Ви знаєте хоча б ім'я та прізвище людини, Ви можете знайти його. Для того, щоб почати пошук, введіть відому Вам інформацію в відповідне їй поле. Після цього програма розпочне пошук по введеної Вами інформації і видаєть список людей, що підходять під Ваш запит.

| <b>Q</b> Поиск |           |   |  |  |
|----------------|-----------|---|--|--|
| A              |           | + |  |  |
| КОНТАКТЫ       | ПОСЛЕДНИЕ |   |  |  |
| Bce 🔻          |           |   |  |  |

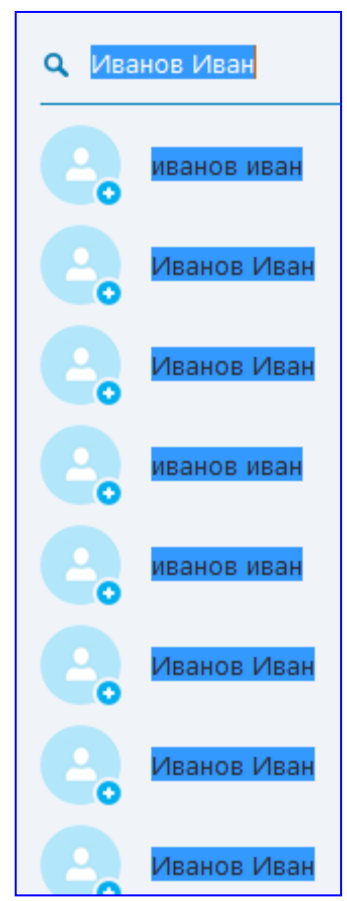

Виберіть зі списку потрібну Вам людину і натисніть кнопку

«Додати у список контактів» лівою клавішею миші 1 раз (якщо Ви не знайшли потрібну людину в списку, спробуйте ввести в поле пошуку інші дані). Перед Вами відкрилося вікно запиту на обмін контактними даними.

У цьому вікні знаходяться кілька

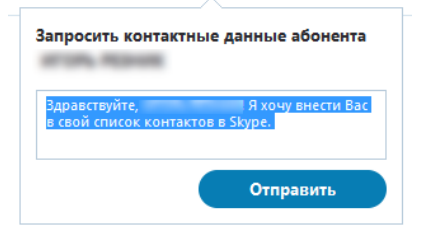

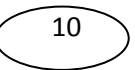

елементів, найважливіші з яких -повідомлення-вітання і кнопка відправки запиту.

Повідомлення, яке Ви бачите на екрані, створено програмою автоматично. Його можна змінити. Для того, щоб змінити повідомлення, клацніть лівою клавішею миші один раз в кінці повідомлення. Потім клавішею BackSpace зітріть його. Введіть нове повідомлення.

Щоб завершити додавання контакту до свого списку, натисніть кнопку «Відправити запит» лівою клавішею миші 1 раз. Як тільки користувач прийме Вашу заявку, він відразу з'явиться в списку Ваших контактів і Ви зможете з ним спілкуватися.

Спілкуватися з іншими користувачами Skype можна за допомогою трьох основних функцій програми:

1) Голосовий дзвінок;

2) Відеодзвінок;

3) Чат (обмін текстовими повідомленнями).

1) Голосовий дзвінок - найпростіша у використанні функція. Вона дозволяє спілкуватися з людьми так само, як по телефону. Для того, щоб її використовувати, Ваш комп'ютер повинен бути оснащений мікрофоном і навушниками (або динаміками / колонками). Щоб здійснити голосовий дзвінок, виберіть у списку контактів людину, щоб подзвонити. Натисніть на цю строчку лівою клавішею миші 2 рази. Перед Вами відкрилося вікно діалогу з обраним користувачем. Розглянемо його детально. У вікні діалогу Ви бачите

наступні елементи: кнопка відеодзвінка, кнопка голосового дзвінка, вікно набору повідомлень, вікно чату, кнопка відправки повідомлень чату.

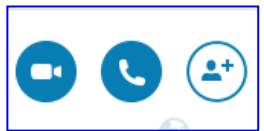

# C

Щоб використовувати функцію «Голосовий дзвінок», у вікні діалогу натисніть лівою клавішею миші кнопку "Подзвонити» один раз.

Голосовий виклик можна здійснити ще одним способом: правою клавішею миші клацаємо на рядок потрібного нам користувача у вікні контактів. Із списку вибираємо опцію «Подзвонити» і клацаємо на неї 1 раз лівою клавішею миші. 2) Відеодзвінок дозволяє Вам не тільки чути, але й бачити користувача, з яким Ви спілкуєтеся. Для використання цієї функції необхідна веб-камера.

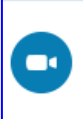

Щоб зробити відеодзвінок, потрібно у вікні діалогу натиснути на кнопку «Відеодзвінок» лівою клавішею миші 1 раз. Або натиснути правою кнопкою миші 1 раз на ім'я абонента у вікні контактів, зі списку вибрати опцію «Відеодзвінок» і клацнути по ній 1 раз лівою кнопкою миші.

Коли Ви натиснете одну з кнопок, відкриється вікно виклику. У ньому відображається фотографія користувача, якого ви викликаєте. Так само в цьому вікні є панель управління, за допомогою якої Ви можете включити або відключити мікрофон і веб-камеру, змінити гучність, завершити розмову. Щоб виконати одну з таких дій, натисніть на відповідну іконку лівою клавішею миші 1 раз.

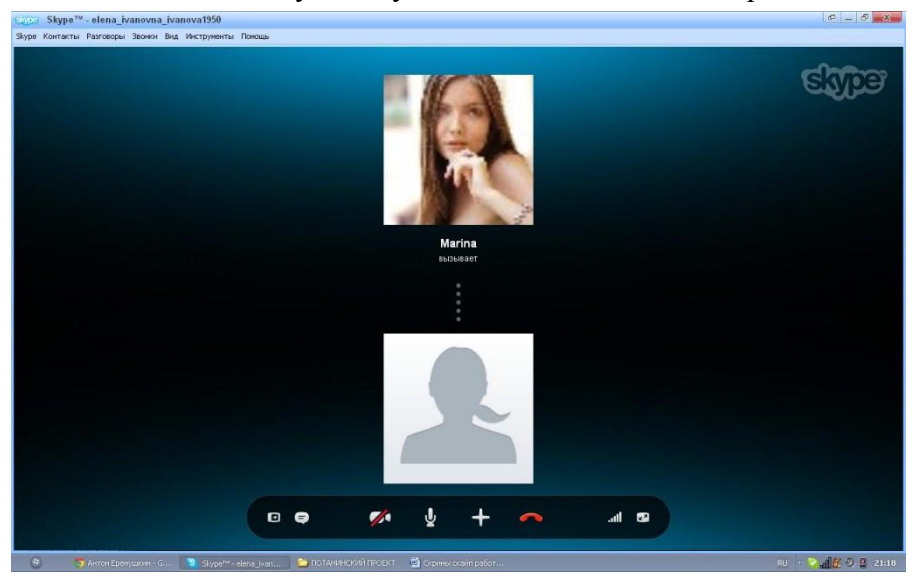

3) Функція чату дозволяє Вам обмінюватися текстовими повідомленнями з іншими користувачами. У вікні діалогу з користувачем є вікно відправки повідомлень.

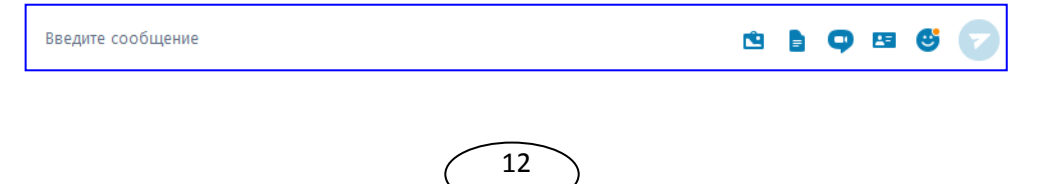

Шоб почати спілкування в чаті, встановіть курсор у вікно набору повідомлень, для чого клацніть по вікну 1 раз лівою клавішею миші. Після цього Ви можете вводити повідомлення. Щоб відправити повідомлення, натисніть клавішу Enter. Також можна відправляти:

- Зображення;
- Файли:
- Відеоповідомлення
- Контакти

Ми розібрали три основні функції Skype, які є найпростішими, але в той же час найбільш потрібними та корисними. Використовуючи їх, Ви завжди зможете залишатися на зв'язку з тими, хто Вам дорогі.

### Основні проблеми та їх вирішення.

Найчастіше користувачі Skype зустрічаються з 2 проблемами:

1) труднощі зі входом в програму (наприклад: при вході пише що не вдалося завантажити базу даних Skype)

2) втрата пароля від своєї сторінки.

Як же можна вирішити ці проблеми?

Ситуація: Ви запускаєте програму, вводите логін і пароль, а програма видає Вам наступну напис «Така комбінація логіна і пароля не знайдена»

Відмова у вході в програму можлива з наступних причин:

1) пароль не відповідає логіну (якщо у Вас більше одного облікового запису, і Ви ввели пароль і логін від різних з них)

2) включена клавіша CapsLock (від того, якими літерами набирається пароль - малими або великими, залежить, чи зможете Ви зайти в програму: Кпорка і кпорка - різні паролі). Якщо пароль набирається прописними (маленькими) буквами - вимкніть кнопку CapsLock.

неправильна розкладка клавіатури (паролі 3) включена складаються з латинських букв, тому для коректного введення

13

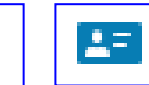

включите англійську розкладку, натиснувши поєднання клавіш Ctrl + Shift або Ctrl + Alt)

Знайшовши причину, по якій Ви не можете увійти в Skype, усуньте її, а потім введіть свої логін і пароль в звичайному порядку і натисніть на кнопку «Увійти в Skype».

Друга важлива проблема, з якою стикаються користувачі втрата пароля. Пароль від Skype можна відновити. Щоб зробити це, необхідно виконати ряд дій.

1) У вікні входу над полем введення пароля є посилання «Не можете увійти в Skype?»

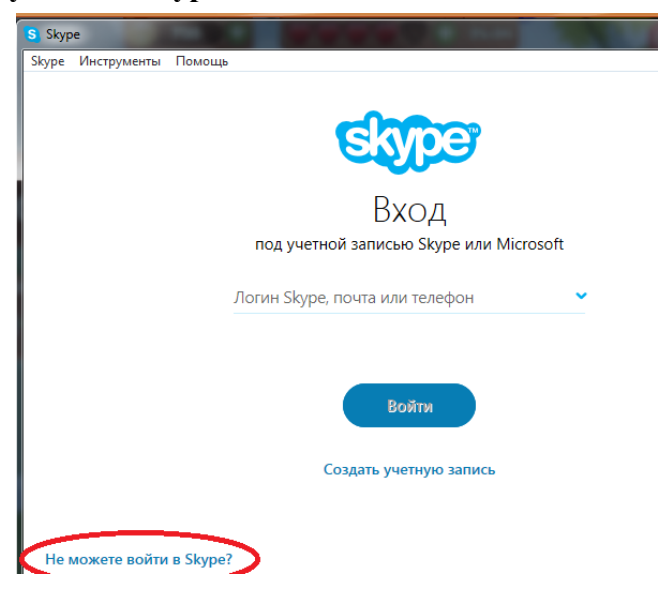

Натисніть на неї лівою кнопкою миші 1 раз.

1) Після натискання на посилання програма перенаправить Вас на інтернет-сторінку відновлення пароля.

На сторінці відновлення пароля Ви бачите напис «Вкажіть свою адресу ел. пошти» і під цим написом поле введення даних. Клацніть по полю лівою клавішею миші 1 раз і введіть адресу електронної пошти, зазначеної Вами при реєстрації. Натисніть на кнопку «Відправити» лівою клавішею миші 1 раз. Лист з інструкцією для відновлення пароля відправлено на Вашу електронну скриньку. Виберіть посилання «тимчасового коду». Для цього наведіть на нього курсор миші і клацніть лівою клавішею миші 1 раз. Ви опинитеся на сторінці заміни пароля. У полі введення нового пароля введіть новий пароль. Продублюйте його в поле підтвердження .Потім лівою клавішею миші натисніть 1 раз на кнопку «Змінити пароль і ввійти в Skype». Ваш пароль змінено! Ви знову можете користуватися Skype!

Ви завжди можете скористатися допомогою технічної підтримки програми Skype. Щоб зайти на сторінку технічної підтримки, виберіть у вікні програми вкладку «Допомога» і зі списку виберіть опцію «Допомога: відповіді і технічна підтримка». Програма перенаправить Вас на інтернет-сторінку, яка містить безліч найактуальнішої інформації з питань використання Skype.

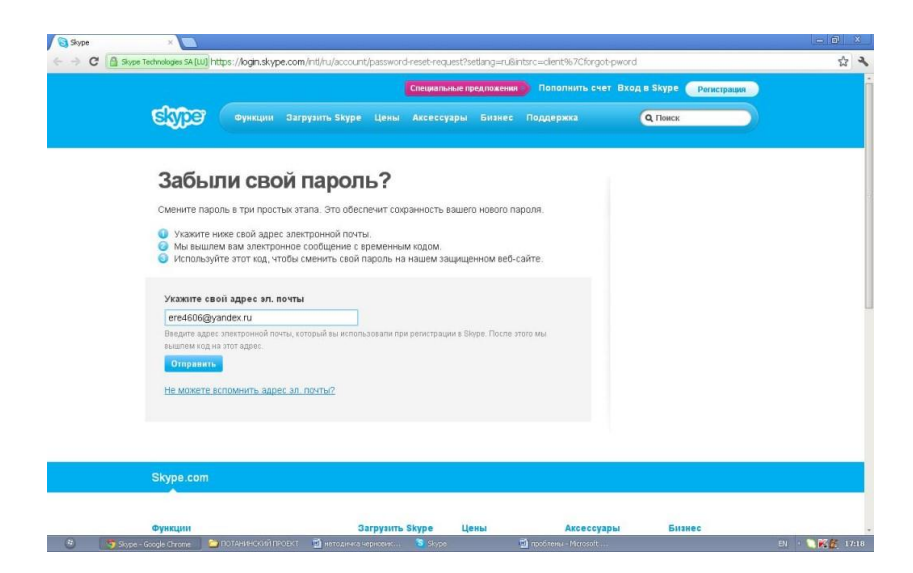

м. Краматорськ

## вул. Марії Приймаченко (Гв. Кантимирівців), 16

т. (06264)5-20-46, 3-71-43

www.lib-krm.org

library@krm.net.ua